# Registering to be a Contractor for TasWater CDO Program Alliance Project

# Contractor's Compliance

TasWater CDO Program Alliance has engaged Damstra Technology to electronically record contractor compliance. Damstra Technology's Total Workforce Management System (TWMS) has been designed to effectively manage our workforce by:

- controlling who is allowed on site
- ensuring a compliant and competent workforce with rules set by site
- storing documents securely; including, but not limited to licenses and qualifications
- providing emergency contact / next of kin details for all contractors

All companies must register with Damstra Technology and be compliant. As an appointed contractor of TasWater CDO Program Alliance Project, you are required to register your company and your employees with Damstra Technology to ensure your site access is not disrupted.

# The Benefits for You

Not only does Damstra Technology manage compliance and safety for TasWater CDO Program Alliance, it also provides contractors with Company Portal Access. You will get online, round-the-clock access to your employees' and company's information and records. With Damstra Technology's Company Portal you can:

- see what site your employees are on and keep track of work status onsite
- manage your employee's qualifications, compliance and skills online
- manage your company details, documents and compliances
- view upcoming information that will expire

# Who Can I Contact for Assistance?

If you have any questions or require assistance with the registration process, please contact Damstra Technology on 1300 722 801 or on <u>service@damstratechnology.com</u>.

# Registering to be a Contractor

There are three main steps in registering your contractors:

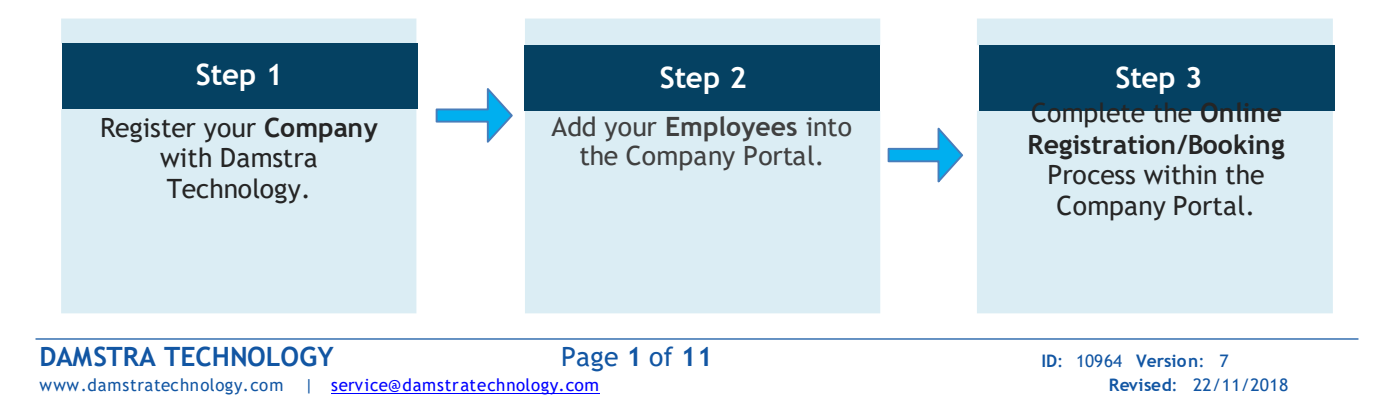

A

The following step-by-step guide will take you through what is required to be completed as pre-work requirements for TASWATER CDO PROGRAM ALLIANCE Project.

## Step One - Register your Company

#### Note:

This step is only required if your Company hasn't registered with Damstra Technology before.

- your company's contact details
- 1. Go to the Damstra Technology website (www.damstratechnology.com).
- 2. Click 'Contractor Login' and then click 'Create Company Portal Account'

3. Select the site you will be working on. In this Case TasWater CDO Program Alliance

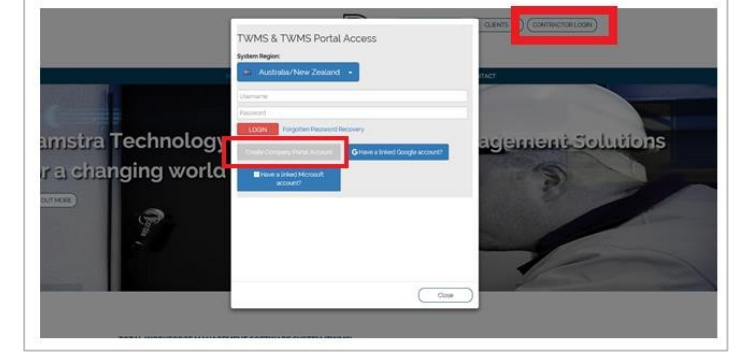

#### DAMSTRA

Register Company with Damstra Technology

| Q  |
|----|
|    |
|    |
|    |
|    |
|    |
|    |
| 80 |
|    |
|    |
|    |

#### TRACK · MANAGE · PROTECT

ASWATER CDO PROGRAM ALLIANCE (TASWATER CDO PROGRAM ALLIANCE) Registering to be a Contractor

4. Complete the online form to register your company with Damstra Technology.

| DAMSTRA                                                                                  |                                                    |                   |
|------------------------------------------------------------------------------------------|----------------------------------------------------|-------------------|
| Register Company with Damstra<br>Register your company with Damstra Technology and recei | a Technology<br>ve a free Company Portal account   |                   |
| All fields must be answered, unless marked (optional) Company details                    |                                                    |                   |
| Country company is registered in                                                         | Australian business number - ABN <u>Fin</u>        | d <u>your ABN</u> |
| Australia     New Zealand                                                                | ABN                                                | onfirm            |
| Company contact details<br>Company phone number                                          | Company's physical address<br>Country<br>Australia | ÷                 |
| Fax (optional)                                                                           | Street address                                     |                   |
|                                                                                          | Start typing the street address                    |                   |
|                                                                                          | Address line 2 (optional)                          |                   |
|                                                                                          | Apartment, suite, unit, building, floor, etc.      |                   |
|                                                                                          | Suburb/city                                        |                   |
|                                                                                          | Postal/zip code State                              |                   |
|                                                                                          | Select a state                                     | \$                |

**Damstra Technology will now process your application within 48 hours** and you will receive an email confirming you can now progress to the next step. This email will contain your username and password for your Company Portal account.

A

TASWATER CDO PROGRAM ALLIANCE (TASWATER CDO PROGRAM ALLIANCE) Registering to be a Contractor

## Step Two - Add your Employees

#### Note:

This step is only required if your Employees have not been added to your Company Portal account before.

#### To complete this step, you will need:

- Each employee's contact details
- Each employee's emergency contact person's details
- A passport style photo per employee
- Photo identification per employee
- 1. Go to the Damstra Technology website (www.damstratechnology.com).
- 2. Click **Contractor Login** and enter your **Username** and **Password** provided to you in the email confirming your Company's registration with Damstra Technology. Then click **Login**.
- 3. Click on the **Employee Management** tile on the Dashboard of the Company Portal once logged in.

4. Click the Add New Employee tab and then the green button Click here to add a new employee to your Company.

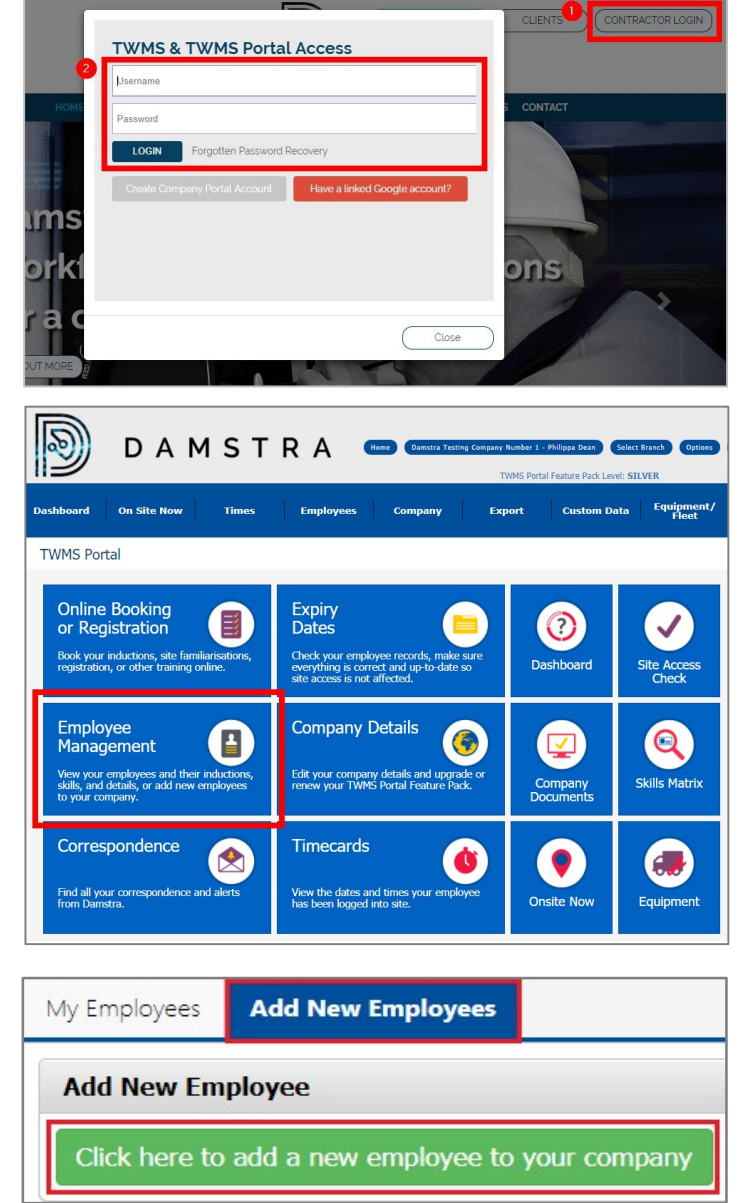

TRACK · MANAGE · PROTECT

TASWATER CDO PROGRAM ALLIANCE (TASWATER CDO PROGRAM ALLIANCE) Registering to be a Contractor

| <ul> <li>5. Enter all details within the Add New Employee online form.</li> <li>Personal Details</li> <li>Photo</li> <li>Contact Details</li> <li>Emergency Contact</li> <li>Proof of Identification</li> <li>Other Details</li> </ul> | DAAMSTRA       Immediates Contracting Generates Resolute 1 - Religing Contract Contracting Contract Pack Levels       Option (         Dashboard       On Sitte Now       Times       Employees       Company       Export       Custom Data       Equipment / Placet         Add New Employee       Immediates Percent Levels       States New       Equipment / Placet         Issues       Information marked with an asterisk * must be provided to add an employee.         Please note: First name, List name must be as per the photo identification document provided. No abbreviations/alias etc. will be accepted.         First Name *       First Name         Lat Name *       Lat Name         Gender *       O Mate         DOB *       Dour or Birde |
|----------------------------------------------------------------------------------------------------|----------------------------------------------------------------------------------------------------|
| Note:                                                                                                    | Next Step<br>2: Photo                                                                                                    |
| The accordioned steps will not open out<br>until the prior step is filled in.                                                                                                    | 3: Contact Details 4: Emergency Contact                                                                                                    |
|                                                                                                    | 5: Proof of Identification 6: Other Details                                                                                                    |

- 6. Once all details are entered, click the green **Submit** button.
- 7. You may now repeat the above process of Adding an Employee for additional employees, as required.

**Damstra Technology will now verify the new employee submission/s within 24 hours.** Provided all details have been entered correctly for each employee, you will receive an email confirming the employee has been successfully verified and is now ready to be registered to work at TasWater CDO Program Alliance Project.

## Step Three - Accessing the Taswater CDO Microsite

The microsites are where you can find information about contracting to or visiting the Damstra Technology Managed Taswater CDO Worksite. You can find information about company and contractor registration, booking inductions, the worksite itself as well answers to frequently asked questions. It also lets you log in to the Company Portal to book inductions or registrations or to TWMS to view your actual training status to site.

- 1. Go to <a href="https://www.damstratechnology.com">https://www.damstratechnology.com</a>.
- 2. Click the Clients tab, then select the logo of the organization that you will be contracting to.
- 3. Click your worksite from the list found below the Company logo.
- 4. You will now be directed to the microsite for this worksite, click on TASWATER CDO PROGRAM ALLIANCE.

TRACK • MANAGE • PROTECT SWATER CDO PROGRAM ALLIANCE (TASWATER CDO PROGRAM ALLIANCE) Registering to be a Contractor

## Step Four - Downloading Documents

- 1. Click the **Document Library** tab. You will be directed to the Document Library page where you can see three categories of documents:
  - Personal Action Plans

- Verification of Competency Forms
- Plant Pre-use Authorisation
- 2. To know more information about the document you will download, click the dropdown arrow under that specific document.
- 3. Then, select the underlined document to download.

| Edward on delay |                                                                                                    |                             |
|-----------------|----------------------------------------------------------------------------------------------------|-----------------------------|
|                 | Home Documents & information Online Instituting                                                                                                    | FAQS HELDTI TO LIKENE LISE  |
|                 |                                                                                                    |                             |
|                 |                                                                                                    |                             |
|                 |                                                                                                    |                             |
|                 |                                                                                                    |                             |
| Damstra Tr      | intensingy   TASIWATER CEO Program Aliance   Documents & Information                                                                                                    |                             |
|                 |                                                                                                    |                             |
|                 | The below occurrents provide reinvant information for Registrations for IASWATER COO<br>Program Aliance. Proze familiarise yourself with these procedures before<br>composed by direction sectors. |                             |
|                 | Commences are regeneration process.                                                                                                    | THAN'S Login                |
|                 | Information can be found.                                                                                                    | innes togin                 |
|                 |                                                                                                    | usempro                     |
|                 | TASWATER CDO Program Aliance Documentation                                                                                                    | Dasaword                    |
|                 | Personal Action Plan Everyone                                                                                                    | Login                       |
|                 | Personal Action Plan Managers                                                                                                    | SE Recover Logen Detels     |
|                 | Personal Action Plan Supervisors                                                                                                    | Costo Company Panal Account |
|                 | TASWATER CDO Alliance Registering to be a Contractor                                                                                                    |                             |
|                 | Worker Competence Evaluation Employer Declaration and Evidence<br>Form                                                                                                    |                             |
|                 | Worker Competence Minimum Standards Guide                                                                                                    |                             |
|                 |                                                                                                    |                             |
|                 | TASWATER CUO Program Aliance Documentation                                                                                                    |                             |
|                 | 0001-FRM-HS-0065 Plant Pre-use suborisation - Articulated Haul<br>Truck                                                                                                    |                             |
|                 | 0001-FRM-HS-0085 Plant Pre-use authorisation - Backhoe                                                                                                    |                             |
|                 | 0001 FRM HS-0065 Plant Pre-use authorisation - Compactor                                                                                                    |                             |
|                 | 0001-FRM-HS-0065 Plant Pre-use authorisation - Dozer                                                                                                    |                             |
|                 | 0001 FRM-HS-0085 Plant Pre-use authorisation - Excavator                                                                                                    |                             |
|                 | 0001 FRM HS-0065 Plant Pre-use authorisation - Forklift                                                                                                    |                             |
|                 | 0001-FRM-HS-0071 Plant Pre-use Authorisation - Grader                                                                                                    |                             |
|                 | 0001 FRM HS-0071 Plant Pre-use Authorisation - Knuckle Boarn                                                                                                    |                             |
|                 | 0001-FRM-HS-0071 Plant Pre-use Authorisation - Multi Tyred Roller                                                                                                    |                             |
|                 | 0001-FRM-HS-0071 Plant Pre-use Authorisation - Pad Foot Roller                                                                                                    |                             |
|                 | 0001-FRM HS-8071 Plant Pre-use Authorisation - Scissor                                                                                                    |                             |
|                 | 0001 FRM-HS-0071 Plant Pre-use Authorisation - Scraper                                                                                                    |                             |
|                 | 0001-FRM-HS-0071 Plant Pre-use Authorisation - Skid Steen                                                                                                    |                             |
|                 | 0001-FRM-HS-0071 Plant Pre-use Authorisation - Smooth Drum Roller                                                                                                    |                             |
|                 |                                                                                                    |                             |

Registering to be a Contractor

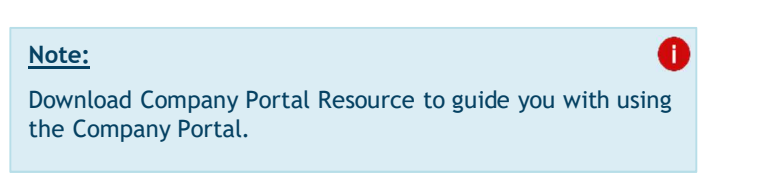

| Seneral Damstra Documents    |  |
|------------------------------|--|
| Company Portal User Resource |  |
|                              |  |
| 🄀 Download                   |  |

# Who Can I Contact for Assistance?

If you have any questions or require assistance with the registration process, please contact Damstra Technology on **1300 722 801** or on service@damstratechnology.com

## Step Five - Register your Employees

#### Note:

This step is required to be completed for each employee that will need to work at TASWATER CDO PROGRAM ALLIANCE Project.

#### To complete this step, you will need:

- To know what jobs/roles/tasks each employee will be likely to be completing
- OHS Construction Induction
- Drivers Licence/Photo ID
- A credit card to complete payment of fees
- Personal Action Plan Everyone (You can download this form from the here <u>https://www.damstra.com.au/download.aspx?DocumentID=674</u>)
- If you are a Supervisor you will also need to upload Personal Action Plan Supervisors which is available here <a href="https://www.damstra.com.au/download.aspx?DocumentID=672">https://www.damstra.com.au/download.aspx?DocumentID=672</a>
- 1. Go to the Damstra Technology website (<u>www.damstratechnology.com</u>). Click **Contractor Login** and enter your **Username** and **Password** provided to you in the email from Damstra confirming your Company's registration with Damstra. Then, **Login**.

#### TRACK • MANAGE • PROTECT

Registering to be a Contractor

ASWATER CDO PROGRAM ALLIANCE (TASWATER CDO PROGRAM ALLIANCE)

2. From within the Company Portal, select Online Booking or Registration then, click the New request button.

- 3. Choose from the Organisation dropdown list TASWATER CDO PROGRAM ALLIANCE.
- 4. Choose from the Site dropdown list TASWATER CDO PROGRAM ALLIANCE.
- 5. Choose Contractor Induction within Induction/Contractor Registration/Training Course.
- 6. Tick the box confirming all information you will provide in this upcoming booking/registration process is true and correct, to your knowledge.

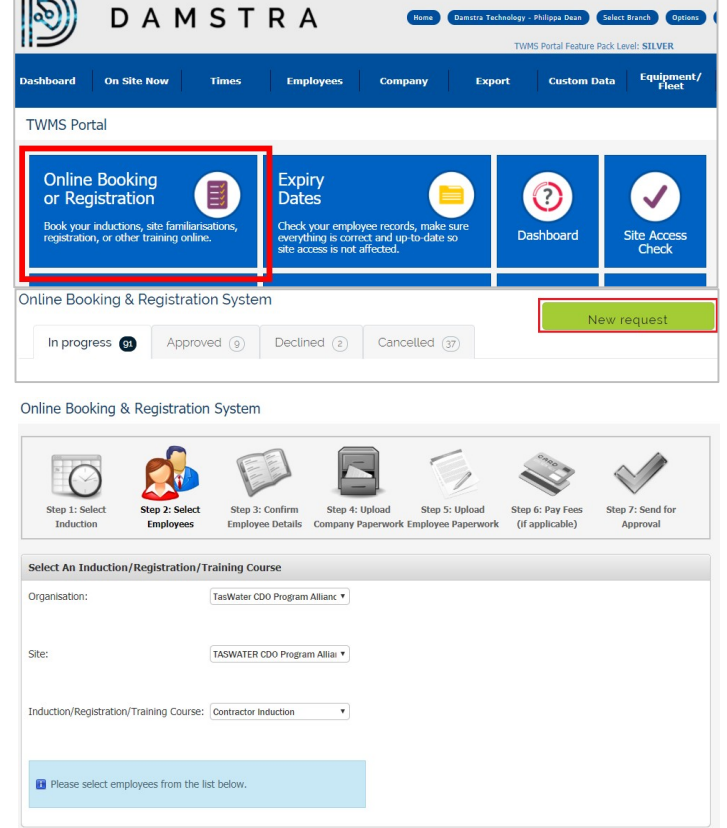

- 7. Scroll down the page and tick the box/es next to the name of the employee/s you would like to be inducted for this site, pending all requirements are met. Then, click Continue to Next Step button.
- 8. Click the Confirm Your Employee's Details hyperlink, review and/or amend the Employees details. If no changes were required, click the Close Without Submitting button. If changes were required, click the Submit Changed Details button.

Online Booking & Registration System

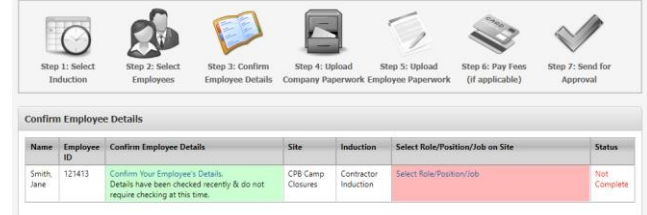

9. Once all items onscreen have changed to highlighted in green, click the Continue to Next Step button.

Online Booking & Registration System

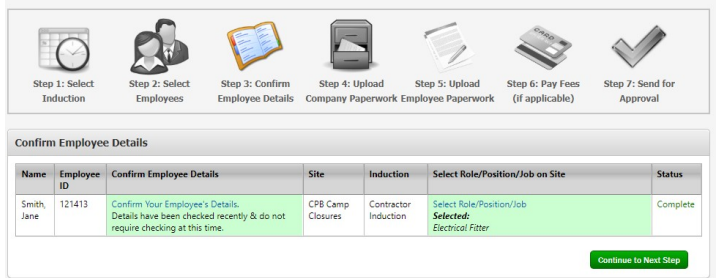

#### TRACK · MANAGE · PROTECT

TASWATER CDO PROGRAM ALLIANCE (TASWATER CDO PROGRAM ALLIANCE) Registering to be a Contractor

Online Booking & Registration System

- 10. Within the Upload Employee Paperwork phase, several items of documentation will need to be provided per employee. **Upload** the following per employee as requested onscreen:
  - Drivers Licence/Photo ID
  - OHS Construction Induction Card
  - Any additional documentation as required based on the previous selection of job roles
- 11. Once all document requirements have been uploaded (if job title requires them), click the **'Continue to Next Step'** button.

| ep 1: Select      | Step 2: Select                  | Step 3: Confirm       | Step 4: Upload Step 5: Upload        | Step 6: Pay Fees     | Step 7: Send for      |
|-------------------|---------------------------------|-----------------------|--------------------------------------|----------------------|-----------------------|
| Induction         | Employees                       | Employee Details      | Company Paperwork Employee Paperwork | (if applicable)      | Approval              |
| d Information     | L.                              |                       |                                      |                      |                       |
| Smith, Jane (     | (121413)                        |                       |                                      |                      | ancel Booking Request |
| ntractor Indu     | uction at CPB Ca                | mp Closures           |                                      |                      | ж                     |
| booking request   | is for the Contractor In<br>red | duction on 6/02/2019. |                                      |                      |                       |
| Drivers Licer     | vce                             |                       | 29/12/2015 - 1/01/3000               | Update               | Complete              |
| OHS Constru       | uction Induction                |                       | 1/10/2017 - 1/01/3000                | Update               | Complete              |
|                   |                                 |                       |                                      |                      |                       |
| Evidence of       | Training                        |                       |                                      | Upload               | Not Complete          |
|                   |                                 |                       |                                      |                      |                       |
| Any other         | qualifications requir           | ed                    |                                      | Upload               |                       |
| d Information     |                                 |                       |                                      |                      |                       |
| Cmith Jana        | (121/12)                        |                       |                                      |                      | cel Booking Doguast   |
| Siniur, Jane (    | 121413)                         |                       |                                      |                      | Cel Dooralig Hequest  |
| ontractor Indi    | uction at CPB Car               | mp Closures           |                                      |                      | ~                     |
| s booking request | is for the Contractor In        | duction on 6/02/2019. |                                      |                      |                       |
| Drivert Licer     | red<br>Vra                      |                       | 20/12/2015 - 1/01/2000               | Undate               | Complete              |
| OHS Constr        | uction Induction                |                       | 1/10/2017 - 1/01/3000                | Update               | Complete              |
|                   |                                 |                       |                                      |                      |                       |
| ectrical Fitter   |                                 |                       |                                      |                      |                       |
| Evidence of       | Training                        |                       | Information Uploaded                 | Update               |                       |
| Any other         | qualifications require          | ed                    |                                      | Unload               |                       |
| rely outer        | dominion and 12 Lodinii         |                       |                                      | Induction booking re | adv to be actioned    |

#### Note:

These documents will only need to be uploaded once per employee while they are current documents; therefore, for further registrations they will already be loaded onto the employee's profile as evidence.

Online Booking & Registration System

 Step 1: Select
 Step 2: Select
 Step 3: Confirm
 Step 4: Upload
 Step 5: Upload
 Step 5: Upload
 Step 5: Upload
 Step 5: Upload
 Step 5: Upload
 Step 5: Upload
 Step 5: Upload
 Step 5: Upload
 Step 5: Upload
 Step 5: Upload
 Step 5: Upload
 Step 5: Upload
 Step 5: Upload
 Step 5: Upload
 Step 5: Upload
 Step 5: Upload
 Step 5: Upload
 Step 5: Upload
 Step 5: Upload
 Step 5: Upload
 Step 5: Upload
 Step 5: Upload
 Step 5: Upload
 Step 5: Upload
 Step 5: Upload
 Step 5: Upload
 Step 5: Upload
 Step 5: Upload
 Step 5: Upload
 Step 5: Upload
 Step 5: Upload
 Step 5: Upload
 Step 5: Upload
 Step 5: Upload
 Step 5: Upload
 Step 5: Upload
 Step 5: Upload
 Step 5: Upload
 Step 5: Upload
 Step 5: Upload
 Step 5: Upload
 Step 5: Upload
 Step 5: Upload
 Step 5: Upload
 Step 5: Upload
 Step 5: Upload
 Step 5: Upload
 Step 5: Upload
 Step 5: Upload
 Step 5: Upload
 Step 5: Upload
 Step 5: Upload
 Step 5: Upload
 Step 5: Upload
 Step 5: Upload
 Step 5: Upload
 Step 5: Upload
 Step 5: Upload
 Step 5: Upload
 Step 5: Upload
 Step 5: Upload
 Step 5: Upload
 Step 5: Upload
 Step

- 12. Click the Pay All Fees button.
- 13. The price of the Registration will present onscreen. The induction fee per employee is \$45.00 AUD (excluding GST) and is valid for one year. Click the hyperlink for the 'Terms and Conditions' and read through to ensure you understand. Repeat this process for the 'Privacy Policy'. Once satisfied, tick the box to confirm you have read and understand both.
- 14. Click either **Proceed to Pay with Purchase Order** or **Proceed to Pay with Credit Card** and follow the steps onscreen to complete payment of the fee.

#### Note:

You have the option to pay with Purchase Order if your company has set up a trading account with Damstra Technology; otherwise, the only option will be pay by credit card.

Select Fee

Pay All

Έ.

TRACK • MANAGE • PROTECT SWATER CDO PROGRAM ALLIANCE (TASWATER CDO PROGRAM ALLIANCE) Registering to be a Contractor

- 15. Click 'Continue to Next Step'.
- 16. Lastly, review the details of the registration for TasWater CDO Program Alliance Project.

If you would like to send a notification to another person, for example the employee themselves, you may click the hyperlink below Additional Notifications, type in the email address, click Add Recipient and close the pop-up window.

Once satisfied everything is completed, click the **Send for Approval** button.

| $\bigcirc$     | 0             |         |                                                                                                    |                     |                        | Crico            |                  |
|----------------|---------------|---------|----------------------------------------------------------------------------------------------------|---------------------|------------------------|------------------|------------------|
| Step 1: Select | Step 2:       | Select  | Step 3: Confirm                                                                                                    | Step 4: Upload      | Step 5: Upload         | Step 6: Pay Fees | Step 7: Send for |
| Induction      | Linpi         | 0,000   | cinpitition of the original of the original of | inputy rupertion i  | chipio) ce i aperitori | (in applicable)  | Approval         |
| Requests Ready | / for Approva | 1       |                                                                                                    |                     |                        | (in oppression)  | Approval         |
| Employee       | for Approva   | Il Site | Induction Name                                                                                                    | Additional Notifica | tions                  | (n oppressio)    | - Abbrevia       |

## What happens next?

## Processing an Online Registration

Damstra Technology will review your employee's registration or booking within a 24-hour time frame and based on **TASWATER CDO PROGRAM ALLIANCE** requirements, will accept or deny the online registration/booking. If urgency is required, you can contact Damstra on 1300 722 801 to request high priority.

#### Note:

This is not a promise that anything will be processed immediately but it will alert our team that this particular booking needs urgent attention.

## Declined Documentation/Registration

If the submitted documentations are declined, you will receive an automated email outlining the reason. To submit amended item(s), log back into your company portal and re-upload the corrected documentation via the **Current Booking & Registration Requests in Progress page, In Progress tab.** 

## **Registration Approved**

Once your documentation has been processed, an automated email will be sent to your company confirming or rejecting your Contractor Induction booking or registration, a link to your online training will be provided once your registration has been completely approved.

## Keeping Your Employees' Details Up to Date

It is important to keep your employees' details up to date to ensure worksite access is not unexpectedly affected. You can do this by checking your employees' profiles and their expiry dates.

T

Registering to be a Contractor

# Checking Employees' Profiles

1. Select Employee Management, then click View Profile.

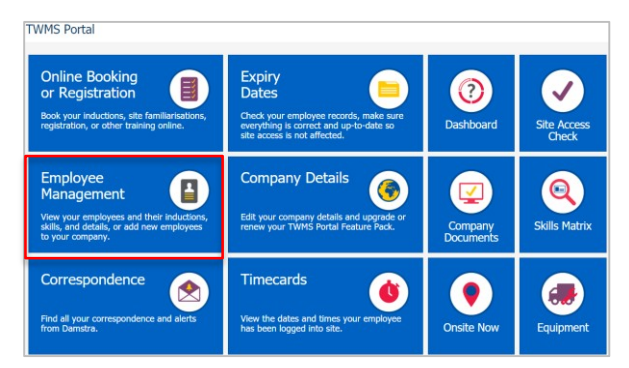

- 2. You will be taken into your employee's profile page where you can:
  - Edit and update your employee details and upload new qualifications,
  - Terminate employees that are no longer employed by your company, and
  - View documentation stored against employee profiles.

| er by Surname: ALL A                                                                          |                     |                                    |               |                                                                                                    |              |
|-----------------------------------------------------------------------------------------------|---------------------|------------------------------------|---------------|----------------------------------------------------------------------------------------------------|--------------|
| ployee Name                                                                                   | _                   | Card ID                            | Chan Elhan    |                                                                                                    |              |
|                                                                                               |                     |                                    | Clear filters |                                                                                                    | _            |
| proval, Test                                                                                  |                     | 200797                             | View Profile  | View Timecard                                                                                                    | Edit Details |
| uino Test, Kris Test C                                                                        |                     | 247763                             | View Profile  | View Timecard                                                                                                    | Edit Details |
| w, Joe L                                                                                      |                     | 263893                             | View Profile  | View Timecard                                                                                                    | Edit Details |
| w2, Joe                                                                                       |                     | 263894                             | View Profile  | View Timecard                                                                                                    | Edit Details |
| idy, Testleany                                                                                |                     | 233687                             | View Profile  | View Timecard                                                                                                    | Edit Details |
| izen, JaneTest T                                                                              |                     | 283523                             | View Profile  | View Timecard                                                                                                    | Edit Details |
| iz Test, John Lloyd Test T                                                                    |                     | 264947                             | View Profile  | View Timecard                                                                                                    | Edit Details |
| st, Tom                                                                                       |                     | 165566                             | View Profile  | View Timecard                                                                                                    | Edit Details |
| Select Person                                                                                 | (Select name)       | •                                  |               |                                                                                                    |              |
| Search for Employee                                                                           |                     |                                    |               |                                                                                                    |              |
| Filter by Sumarrie ALL                                                                        |                     |                                    |               |                                                                                                    |              |
| (or) Person Name/Number                                                                       | (Select name)       |                                    |               |                                                                                                    |              |
|                                                                                               |                     |                                    | Search        |                                                                                                    |              |
| Dean, PhilippaTest T                                                                          | (272977)            |                                    |               |                                                                                                    |              |
| Timecard View Emplo                                                                           | yee Details Edit En | ployee Details Upload Requirements | Terminate     |                                                                                                    |              |
|                                                                                               |                     |                                    |               |                                                                                                    |              |
|                                                                                               |                     |                                    |               |                                                                                                    |              |
|                                                                                               | 28/06/2018          |                                    |               | G                                                                                                    |              |
| Registration Date:                                                                            |                     |                                    |               | and the second second sec |              |
| Registration Date:                                                                            |                     |                                    |               |                                                                                                    |              |
| Registration Date:                                                                            |                     |                                    |               |                                                                                                    |              |
| Registration Date: Primary Skill:                                                             | Employee            |                                    |               |                                                                                                    |              |
| Registration Date:<br>Primary Skill:                                                          | Employee            |                                    |               |                                                                                                    |              |
| Registration Date:<br>Primary Skill:                                                          | Employee            |                                    |               | Uplcad New                                                                                                    | Photo        |
| Registration Date:<br>Primary Skill:<br>Page/Export Opt                                       | Employee            |                                    |               | Upload Nev                                                                                                    | Photo        |
| Registration Date:<br>Primary Skill:<br>* Page/Export Opt<br>Inductions/Registrat             | Employee            |                                    |               | Lipicad New                                                                                                    | v Photo      |
| Registration Date:<br>Primary Skill:<br>Page/Export Opt<br>Inductions/Registrat<br>Inductions | Employee<br>ions    | As Of Date Expiry Date Ind         | uction Alerta | Lipicad Nev                                                                                                    | ( Photo      |

# Checking Employees' Expiry Dates

- 1. Select Expiry Dates to view your company and contractor expiries:
  - Red Expiry Date = already expired
  - Orange Expiry Date = expiring within a month
  - Black Expiry Date = expiring within the next two months

| Online Booking Expiry Company-wide express of your company including their site access to specific sites.                                                                                                    |            |
|----------------------------------------------------------------------------------------------------|------------|
| or Registration 🗐 Dates 🤤 😲 🗸 International Start Lipit                                                                                                    | ry Date    |
| Book your inductions, site fumiliarizations,<br>registration, or other training online.         Obde your engloyee records, make sure<br>everything is correct and up to date so<br>site access is not affected.         Dashboard         Site Access<br>Check         Site Access                                                                                                    | ¥/2018     |
| Inductions/Site Familiarisations                                                                                                    |            |
| Employee Company Details 🚱 💟 🝳 Heluctons/ste familianzators have egreed, your employees will not have sits access.<br>To rise: Cick on the fix. This buttus will not appear against descriptioned inducements                                                                                                    | familiaris |
| und in your demokrace affet free reductions,<br>beit your demokrace affet free reductions,<br>to your company and encourse affet free reductions,<br>to your company and encourse free reductions and the encourse reduction and the encourse reduction and the encourse reduction and the<br>encourse of the reductions and the encourse reduction and the encourse reduction and the encourse | y Date     |
| Demotra, Text 177408 Sile Access SINGLETON OFFICE - 2505                                                                                                    | 9/2018     |
| Correspondence Timesards State 1                                                                                                    | 8/2018     |

2. Click on the Fix This button listed against each expiry. If no Fix This buttons appear, your company may have an account issue. To rectify account issues, contact <u>accounts@damstratechnology.com</u>.

Note:

If information is not updated prior to the expiry, this may result in your employee not being able to access site.

Registering to be a Contractor

## **Employee Transfer**

If your Employee has an existing Damstra profile, you will be required to complete the **Employee Transfer Request Form** (DMS166) and to submit this form to <u>service@damstratechnology.com</u>.

This form will need to be signed by your Employee to authorise the transfer of their profile and personal information to your Company.

| Employee                                                                      | Transfer Request Form                                                                                                    |                                                                                                    | D                                |
|-------------------------------------------------------------------------------|----------------------------------------------------------------------------------------------------|----------------------------------------------------------------------------------------------------|----------------------------------|
| To be transferred yo<br>Damstra are unable t<br>NOTE: if you are wor          | tu must already be terminated by your previous com<br>to do this for you, you must contact your previous co<br>rking for two companies, you will <b>need</b> to have a link                                                          | anny in the TWMS Portal. D A I<br>mpany to be terminated.<br>ed profile.                                                                                                    | MSTRA                            |
| All sections and detail                                                       | ills with an * must be completed for this request form to                                                                                                    | be accepted Request date*                                                                                                    |                                  |
| Transfer to Co                                                                | ompany Below (DMS45) (\$50.00 ex gst for Employ                                                                                                    | ee Transfer and Card)                                                                                                    |                                  |
| OR                                                                            | ou have not ticked a site listed below/page 2, please                                                                                                    | indicate which site/s to transfer                                                                                                    |                                  |
| C Separate Profi                                                              | file (Linked) (DMS96) NOTE: All pre requisites n<br>Please refer to the Pre Ind                                                                                                    | nust be met for a linked profile.<br>Iuction Checklist on the website                                                                                                    |                                  |
| Transfer to :                                                                 |                                                                                                    |                                                                                                    |                                  |
| NEW Company                                                                   |                                                                                                    | Branch                                                                                                    |                                  |
| Job title*                                                                    |                                                                                                    | TWMS card number                                                                                                    |                                  |
| I, the employee deta<br>company above as a<br>companies.<br>Employee's signal | alled below, hereby agree to all my TWMS re<br>A) I no longer work for the company noted in<br>ture*                                                                                                    | cords and qualifications being transfered<br>TWMS; or B) I am currently working for t                                                                                                    | to the<br>two                    |
| Employee's detai                                                              | ils *                                                                                                    |                                                                                                    |                                  |
| First name*                                                                   |                                                                                                    | Middle name                                                                                                    |                                  |
| Surname*                                                                      |                                                                                                    | Date of birth*                                                                                                    |                                  |
| Home address*                                                                 |                                                                                                    | City / Town*                                                                                                    |                                  |
| State                                                                         | Postcode*                                                                                                    | Home phone/ or*                                                                                                    |                                  |
| Email                                                                         |                                                                                                    | Mobile                                                                                                    |                                  |
| Next of kin details                                                           | a -                                                                                                    |                                                                                                    |                                  |
| First name*                                                                   |                                                                                                    | Surname*                                                                                                    |                                  |
| Home address*                                                                 |                                                                                                    | Postcode* State*                                                                                                    |                                  |
| Relationship*                                                                 |                                                                                                    | Mobile/phone*                                                                                                    |                                  |
| IMPORTANT                                                                     |                                                                                                    |                                                                                                    |                                  |
| If you :<br>Bengalla M<br>Curragh, Glene<br>Coal, Mango<br>Tahmoor U          | are transferring an employee who ha<br>Mine, Bulga Surface Operations, Bu<br>dell Open Cut, Hunter Valley Opera<br>dola Coal, Mt Owen CHPP, Ravens<br>Inderground, Ulan Surface Operation<br>went MUIST, provide additional informat | s an existing induction with either<br>I/ga Optimisation Project, Coror<br>tilons, Hunter Water, Integra UG<br>worth Open Cut, Ravensworth 0<br>ons, West Wallsend or Yancoal I<br>ion to support your request | ado<br>, Liddell<br>CHPP,<br>MTW |
| See Page 2 19                                                                 | Sitos Requiring Additional Decuments                                                                                                    | tion"                                                                                                    |                                  |
| оее паде 2 - 18                                                               | ones requiring Auditional Documenta                                                                                                    | luon                                                                                                    |                                  |
| The sites                                                                     | s above (ticked on page 2) will only be<br>documentation has been rece                                                                                                    | e reactivated once ALL the relevant<br>ived and processed.                                                                                                    | nt                               |
| DAMSTRA TECHN<br>www.damstratechnology.co                                     | NOLOGY Page 1 of 2<br>com   Aus Tol Free 1300 722 801 NZ +54 9 984 9417                                                                                                    | service@damstralectnology.com                                                                                                    | 630 Vesor: 15<br>07/05/2018      |